## Instalação da extensão do Vlibras no navegador Chrome:

1 - Abra o navegador Chrome e acesse o site:

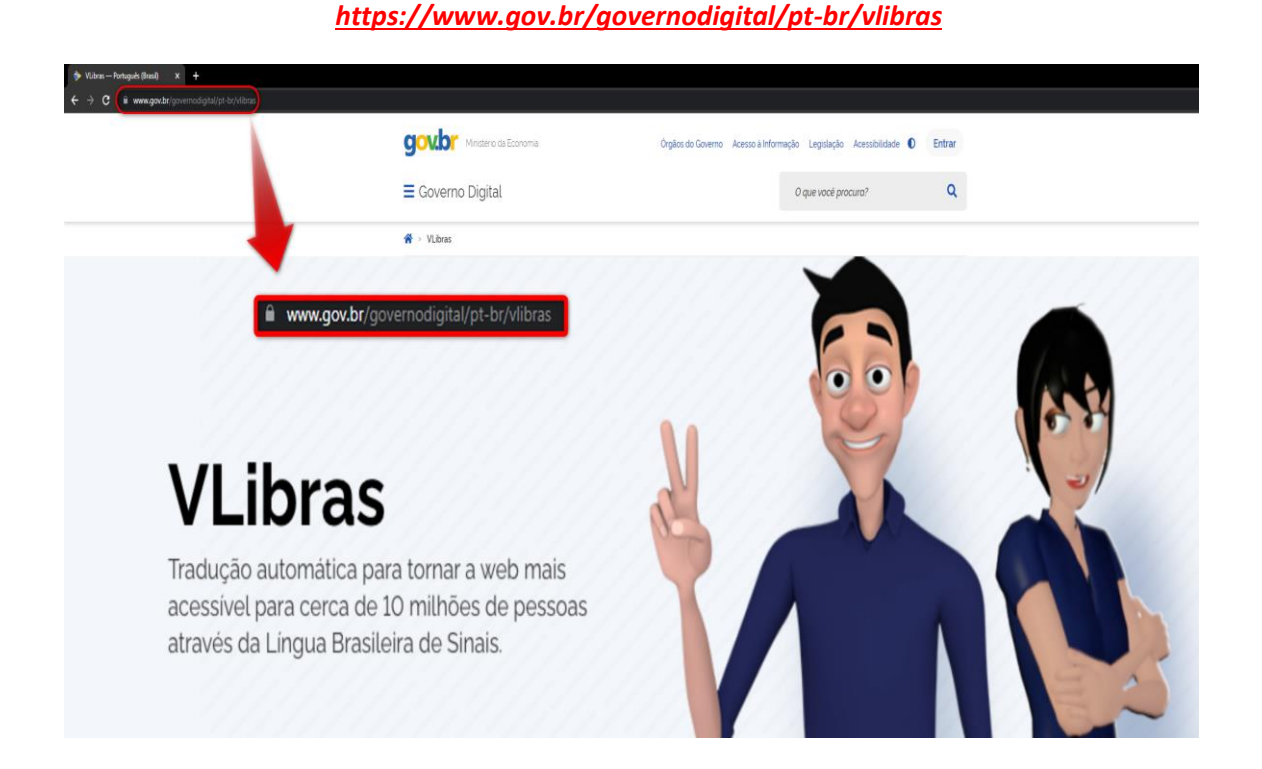

2 - Desça a tela até visualizar o menu "USE O VLIBRAS", e logo após selecione a opção de extensão para o Chrome:

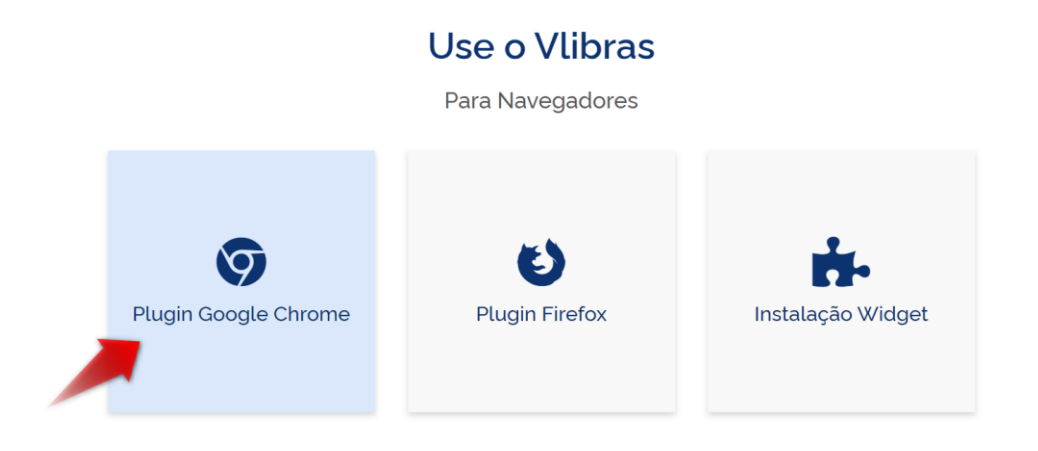

3 - Após selecionar a opção de plugin para o navegador, você será redirecionado para a loja Chrome Web Store conforme a foto abaixo. Para adicionar a extensão ao navegador, clique no botão "USAR NO CHROME" indicado na parte superior direita. Um pop-up será exibido perguntando se deseja adicionar o Vlibras, e para instalar basta clicar em "ADICIONAR EXTENSÃO" conforme apresentado nos passos abaixo:

| n chrome web store                                                                                                    |           |                                                                             |                  |
|----------------------------------------------------------------------------------------------------|-----------|-----------------------------------------------------------------------------|------------------|
| VLibras ×                                                                                                    | Extensões |                                                                             | 1 de 1 extensões |
| <ul> <li>Extensões</li> <li>Temas</li> <li>Classificações</li> <li>*****</li> <li>**** tou mais</li> </ul>                                               | ۶         | VLibras<br>Um tradutor de Português para LIBRAS.<br>★★★★ 185 Acessibilidade |                  |
| <ul> <li>***** ou mais</li> <li>**** ou mais</li> <li>**** ou mais</li> </ul> Politica de Privacidade Termos de Serviço Updated Sobre a Chrome Web Store |           |                                                                             |                  |

| chrome web store         |                                                                                                    |                                                                                                    |                                                                                                    |                |
|--------------------------|----------------------------------------------------------------------------------------------------|----------------------------------------------------------------------------------------------------|----------------------------------------------------------------------------------------------------|----------------|
| Página inicial > Extensĉ | es > VLibras                                                                                                    |                                                                                                    |                                                                                                    |                |
| <b>VLibras</b>           |                                                                                                    |                                                                                                    |                                                                                                    | Usar no Chrome |
| ****                     | ★ 185   Acessibilidade   20.000-                                                                                                    | + usuários                                                                                                    |                                                                                                    |                |
| Visã                     | o geral Práticas de privacida                                                                                                    | ade Comentários Sup                                                                                                    | oorte Itens relacionados                                                                                                    |                |
|                          |                                                                                                    |                                                                                                    |                                                                                                    |                |
|                          | Control Control Section 2      Control Control Co | X [V.brs. X Gran where - Parate: X - 4 al<br>controls - dimensional address - Markin - Querix - Querix - Que | th (Llows - Self Victor ×<br>Clos pactores - Offerenciados de gas () ▼ ≡<br>© Offere () o Mai(1) → © Oderes fuerdes<br>© Offere () o Mai(1) → © Oderes fuerdes                                                                                                    |                |
| <                        | Contendon     Contendon     Contendon   | Constructions - Analysis - Constructions - Analysis - Constructions - Constructions - Analysis - Constructions - Analysis - Constructions - Analysis - Constructions - Analysis - Constructions - Constructions    | In Klaurs skiel vijs Vijs Vijs Vijs Vijs Vijs Vijs Vijs V                                                                                                    | >              |
| <                        | Course partial aptication     Course particular      Course partial     Course partial     Course parti | Contract of Annual Annual   | And Carabian Shark Value 2010<br>Carabian Shark Value 2010<br>Carabian Shark Va | >              |
| <                        | Concerns da paticalità     Concerns da paticalità     Concernso da paticalità     Concernso da paticalità     | Contrast of the standard standards of the standard standards of the standard standards of the standards of the standards   | An Carao San Kalon X (La Carao) (La Carao) (                                                                                                    | >              |

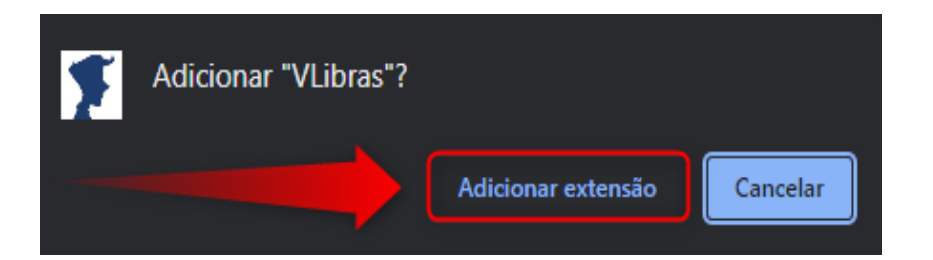

4 - Após o download, o pop-up abaixo aparecerá na sua tela indicando que a extensão foi instalada com sucesso:

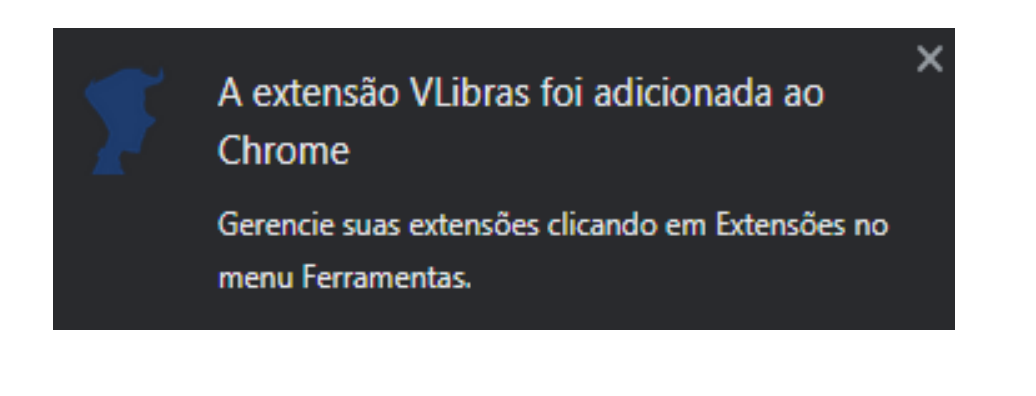

## Utilizando a extensão Vlibras:

Para utilizar a extensão, basta selecionar o texto a ser traduzido, e utilizando o botão direito do mouse clicar na opção "**TRADUZIR**" conforme apresentado abaixo. Após selecionar, a extensão irá se abrir e a tradução começará automaticamente.

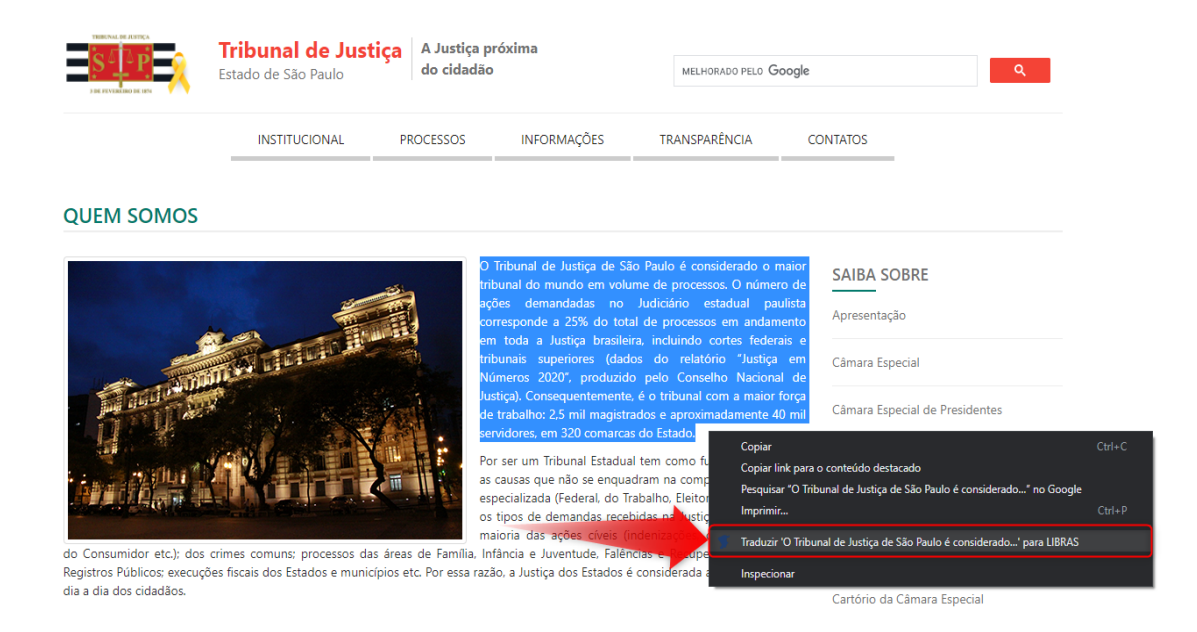

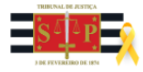

Tribunal de JustiçaA Justiça próximaEstado de São Paulodo cidadão

PROCESSOS

INSTITUCIONAL

| MELHORADO PELO | Google |
|----------------|--------|
|                |        |

CONTATOS

Ξ

Conselho Superior da Magistratura

VLibras Plugin

TRANSPARÊNCIA

VLIBRAS

= x1 💭

QUEM SOMOS

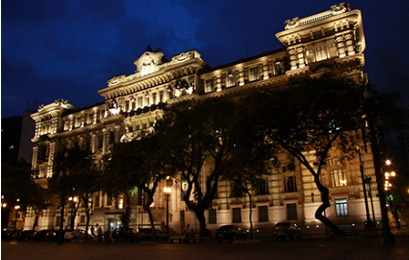

O Tribunal de Justiça de São Paulo é considerado o maior tribunal do mundo em volume de processos. O número de ações demandadas no Judiciário estadual paulista corresponde a 25% do total de processos em andamento em toda a Justiça brasileira, incluíndo cortes federais e tribunais superiores (dados do relatório "Justiça em Números 2020", produzido pelo Conselho Nacional de Justiça). Consequentemente, é o tribunal com a maior força de trabalho: 2,5 mil magistrados e aproximadamente 40 mil servidores, em 320 comarcas do Estado.

INFORMAÇÕES

Por ser um Tribunal Estadual tem como função julgar todas as causas que não se enquadram na competência da Justiça especializada (Federal, do Trabalho, Eleitoral e Militar). Entre os tipos de demandas recebidas na Justiça paulista estão a maioria das ações cíveis (Indenizações, cobranças, Direito

do Consumidor etc.): dos crimes comuns: processos das áreas de Família. Infância e Juventude, Falências e Recuperações Judiciais e Registros Públicos: execuções fiscais dos Estados e municípios etc. Por essa razão, a Justiça dos Estados é considerada a mais próxima do dia a dia dos cidadãos.

## Missão

Resolver conflitos da Sociedade, no âmbito de sua competência, para preservação dos direitos, por meio do julgamento de processos ou de métodos adequados.

> Para maiores informações, acesse o site: https://www.gov.br/governodigital/pt-br/vlibras